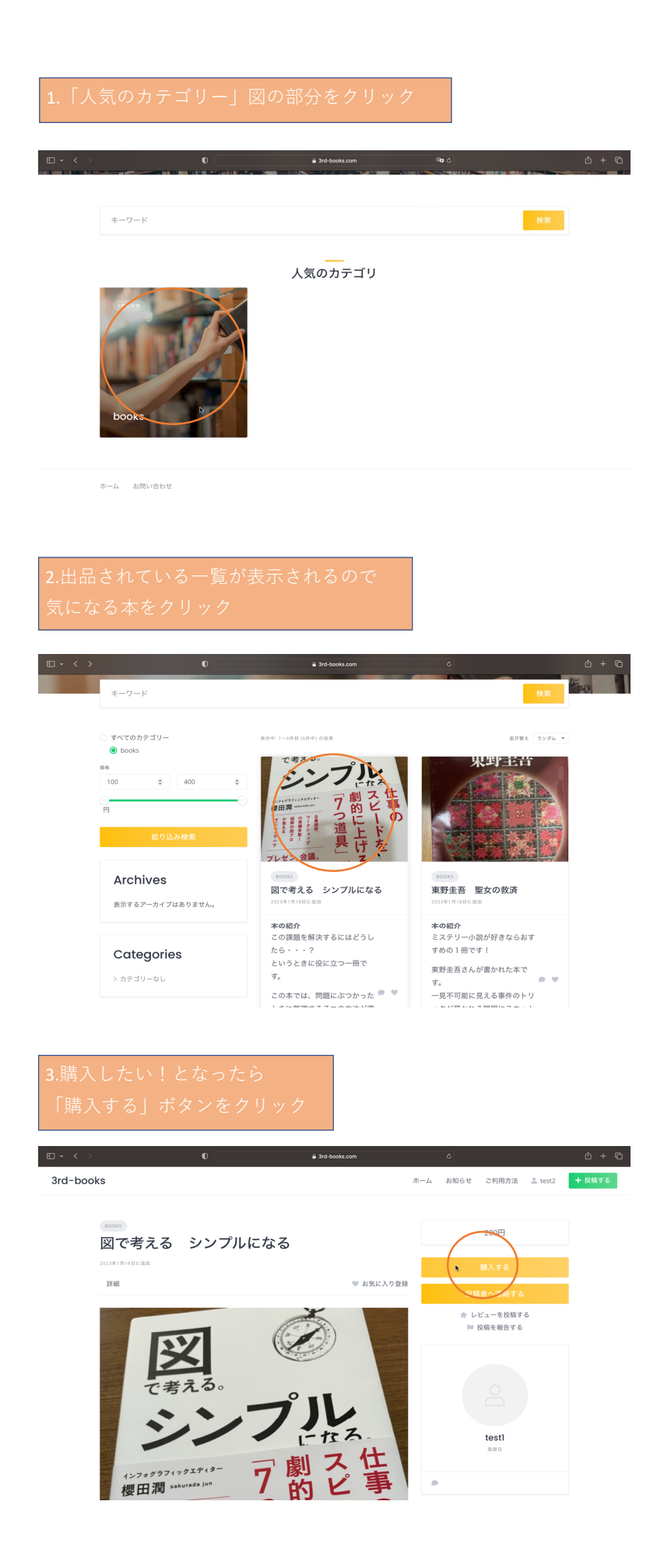

## 

ホーム お問い合わせ

| ご注文は                                     | ご注文ありがとうございます                 |                      |     |  |
|------------------------------------------|-------------------------------|----------------------|-----|--|
| 1 康<br>ご注文 #735 を対<br>てください。<br>[注文番号 73 | Rりました。無事商品が<br>5] (2023年1月14日 | まきましたら、必ず受け取り連絡<br>) | を行っ |  |
| 商品                                       | 数量                            | 金額                   |     |  |
| test                                     | 1                             | 100円                 |     |  |
| 小計:                                      |                               | 100円                 |     |  |
| 決済方法:                                    |                               | PayPal               |     |  |
| 会社会額・                                    |                               | 100円                 |     |  |

## メールが届く

こんにちは、test1 さん! 新しいメッセージを受信しました。次のリンクをクリックして表示してください:

| 7.ユーザー名を<br>メニューの「メ                                                     | クリック<br>ッセージ」 | して出てく<br>  をクリッ    | . る<br>ク   |         |    |        |
|-------------------------------------------------------------------------|---------------|--------------------|------------|---------|----|--------|
|                                                                         | U             | a 3rd-books.com    |            | 1000    |    | 4 10 H |
| <ul> <li>&gt; グッシュボード</li> <li>&gt; 投稿一覧</li> <li>&gt; メッセージ</li> </ul> | 注<br>***      | 文<br><sup>国份</sup> | ステータス      | 合計      | 操作 | フ      |
| > 会員状況<br>注文                                                            | #743          | 2023年1月14日         | <b>R</b> 7 | 1点 175円 | 表示 |        |
| > Rた<br>> ログアウト                                                         | #736          | 2023年1月14日         | 完7         | 1点 100円 | 表示 |        |
|                                                                         | #729          | 2023年1月13日         | *7         | 1点 350円 | 表示 |        |

ホーム お問い合わせ

| □ - < >                                                         | 0  |              | a 3rd-books.com          | Q                   | <b>a</b> ¢         |            | △ + €  |
|-----------------------------------------------------------------|----|--------------|--------------------------|---------------------|--------------------|------------|--------|
| 3rd-books                                                       |    |              |                          | <i>π</i> - <i>Ь</i> | お知らせ ご利用           | 方法 🚢 test2 | + 投稿する |
| > ダッシュボ-<br>> 投稿一覧<br><b>&gt; メッセーン</b>                         | 4- | 注文           | -<br>日付                  | ステータス               | 811                | 操作         |        |
| <ul> <li>&gt; 会員状況</li> <li>&gt; 注文</li> <li>&gt; 設定</li> </ul> |    | #743<br>#736 | 2023年1月 4日<br>2023年1月14日 | <b>元</b> 7<br>元7    | 1点 175円<br>1点 100円 | 表示表示       |        |
| > ログアウト                                                         |    |              | 2022/01/8128             |                     | 1首 350円            | 表示         |        |

ホーム お問い合わせ

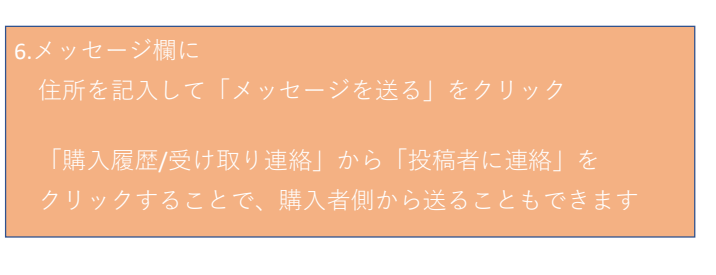

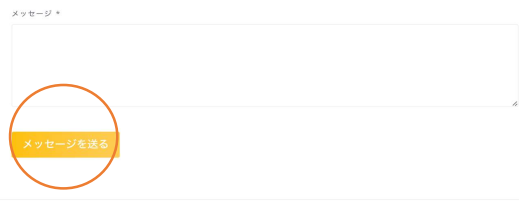

## 7.本が届いたら 「購入履歴/受け取り連絡」をクリック<sup>、</sup>

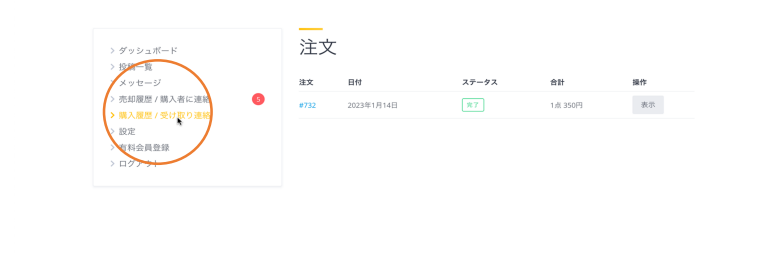

## 8.メールに書かれていた注文番号をクリック

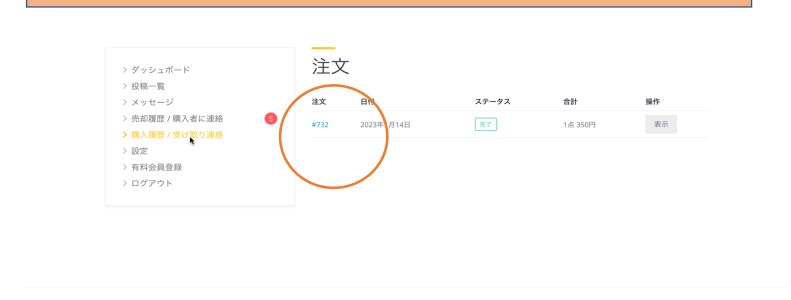

|                         | 注文詳細                                |          |  |
|-------------------------|-------------------------------------|----------|--|
| > ダッシュボード<br>> 投稿一覧     | 商品                                  | 合計       |  |
| > メッセージ                 | test × 1                            | 100円     |  |
| > 会員状況                  | 小計:                                 | 100円     |  |
| > 売却履歴 / 購入者に連絡         | 決済方法:                               | PayPal   |  |
| > 購入履歴 / 支け取り運給<br>> 設定 | 合計金額:                               | 100円     |  |
| > ログアウト                 | 請求先住所                               |          |  |
|                         | test 1<br>⊠ xdoragon2ra@yahoo.co.jp |          |  |
|                         | 投稿者に連絡する 🥥 受け取                      | ♪ 異議申し立て |  |